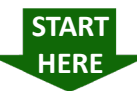

## Flow Chart #2: Voters Without A Pollbook Label

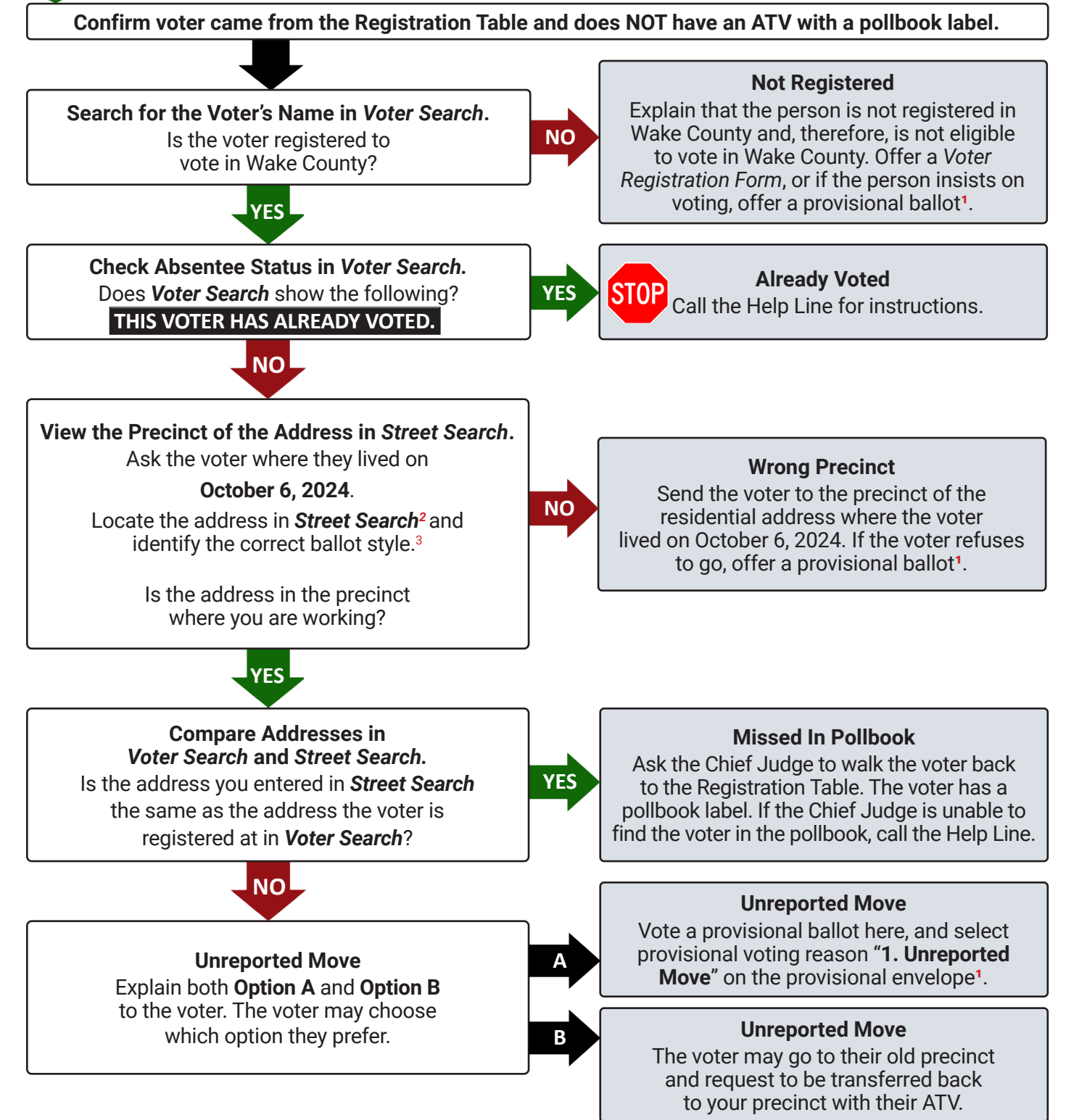

1. If the voter completes a provisional ballot, the Help Table Official should verify their Photo ID.

- 2. If the voter lives on a college campus, refer to the Laptop User Guide for how to type campus addresses.
- 3. In very rare cases, the voter may have left the voting enclosure earlier in the day after receiving an ATV. Ballot Table Officials will notify you if a voter's ATV was spoiled and will tell you whether the voter received a ballot. Call the Help Line if that voter returns.

2024 General Election

# Help Table Quick Guide

## Checklist

#### This Checklist must be completed by Officials working at the Help Table.

#### Name(s): \_\_

#### Monday Setup

- missing or broken items.
- turned on near the Help Table to charge overnight.
- from the sign package. Place the sign on the table.
- □ Post the *Provisional Voter Booth* sign from the sign package on the voting booth next to the Help Table.
- Post all relevant signs from the sign packages.
- **Remind the Chief Judge to take the laptop(s) home overnight.**

### **Tuesday Before Opening the Polls**

- Set up and log into the laptop(s) using the password the Chief Judge provided during Monday Setup.
- not in use.

### **During Election Day**

- HAS ALREADY VOTED" in VAST.
- **□** Review the Help Table section in the Election Day Manual and Laptop User Guide as time permits.
- **Use the Flow Charts for every voter.** There are TWO Flow Charts: Flow Chart # 1 is for voters with a pollbook label. Flow Chart # 2 is for voters without a pollbook label.
- Complete all required fields and **all Checklist steps** on the provisional envelope for **every** provisional voter.
- complete a separate Voter Registration Form.
- □ Call the Help Line if you are uncertain of any procedures.

## Packing Up After the Polls Close

- □ All completed pink provisional pollbook pages from the Help Table Binder
- Any miscellaneous or spoiled forms related to provisional voters
- Chief Judge seals it, place the items in the Blue Reconciliation Items Bag.
- □ Place all other unused supplies in the Help Table Kit, and place the kit in the gray bin.
- □ Take the following items to the designated Chief Judge packing area: □ Precinct mobile phone and charger inside the plastic bag they were issued in
- Give this completed Checklist to the Chief Judge.

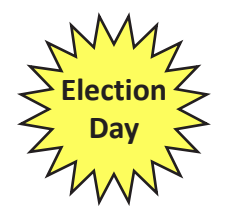

Set up the Help Table Kit supplies from the gray bin. Refer to the Help Table Kit Supply List (located in the folder in the Help Table Kit) to determine if any supplies are missing. Notify the Chief Judge immediately about any

Ask your Chief Judge for your precinct mobile phone and mobile phone number. Confirm the mobile phone works for incoming and outgoing calls, and report any problems to the Help Line. Leave the mobile phone plugged in and

Assemble the Dry Erase Sign Kits from the gray bin using all three post segments, and attach the Help Table sign

□ Tape the Red Provisional Ballots and Pollbook Pages Bag (located in the Chief Judge Binder) to the edge of the table.

□ Make sure the mobile phone is on. Set it to maximum volume, and keep it plugged in near the Help Table when it is

□ Notify the Chief Judge when a BOE staff member calls with the names of last-minute absentee voters. Make sure the names have been marked in the pollbook with a pink A, added to the list found in pollbook box #1, and that a copy of the list has been placed at the Help Table. Last-minute absentee voters will not be listed as "THIS VOTER

Because Section A of the provisional envelope is a Voter Registration Form, do not instruct provisional voters to

**□** Ensure the number of voters listed on the pink provisional pollbook pages matches the number of completed provisional envelopes and that your precinct number is written at the top of the pink provisional pollbook pages.

Do not forget to place all of the following items inside the Red Provisional Ballots and Pollbook Pages Bag:

□ All completed provisional envelopes (with corresponding ATVs attached for voters who were in the pollbooks)

□ If you forget to place any of the above items in the Red Provisional Ballots and Pollbook Pages Bag before the

□ Power down the laptop(s), and place the laptop(s) and all accessories, including the power cord, in the laptop bag.

□ Laptop(s) and accessories in laptop bag □ Unsealed Red Provisional Ballots and Pollbook Pages Bag

## Flow Chart #1: Voters With A Pollbook Label IMPORTANT: Always confirm the voter has the correct pollbook label.

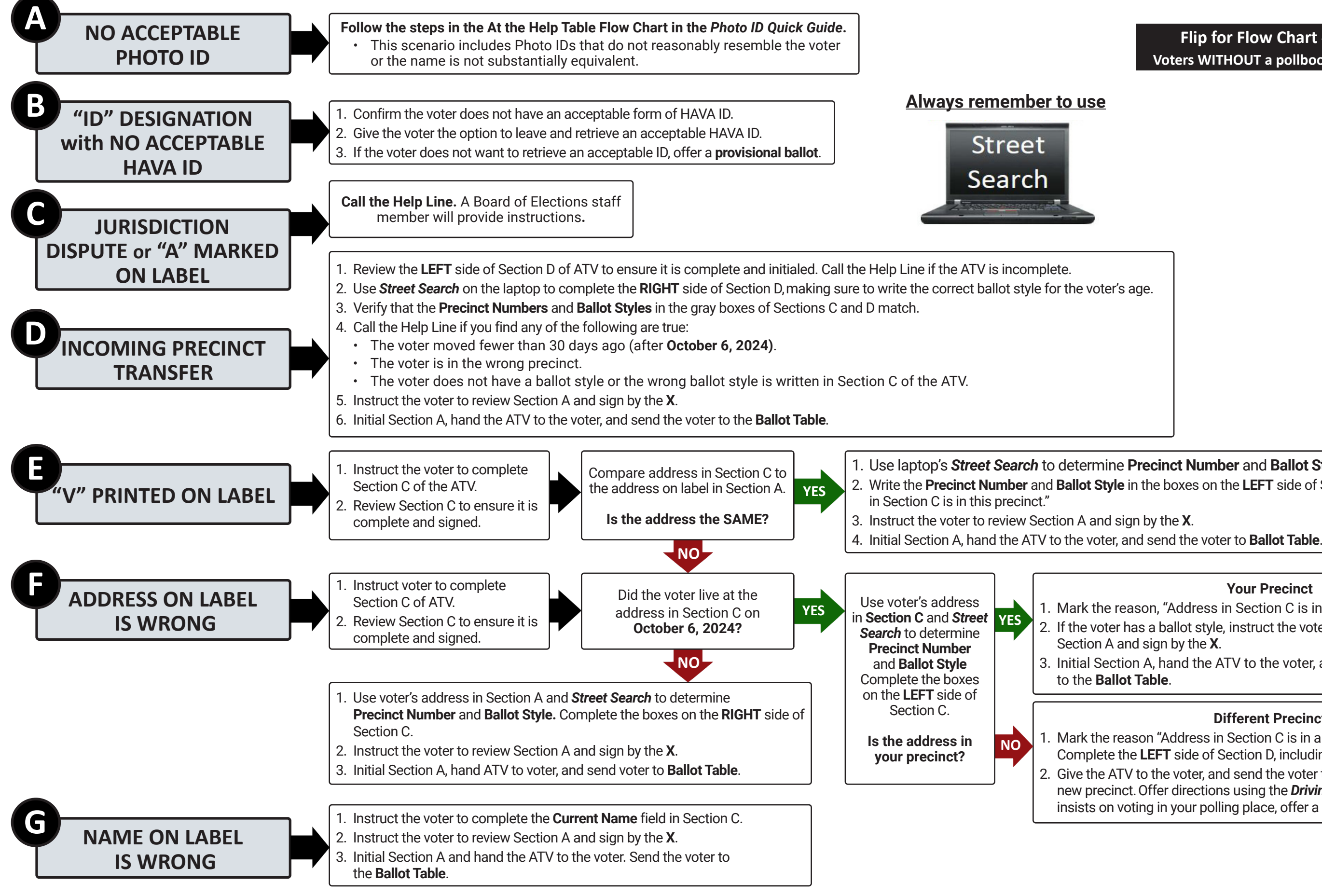

Flip for Flow Chart #2 Voters WITHOUT a pollbook label

1. Use laptop's Street Search to determine Precinct Number and Ballot Style of the voter's address. 2. Write the Precinct Number and Ballot Style in the boxes on the LEFT side of Section C, and check "Address

**Your Precinct** 

1. Mark the reason, "Address in Section C is in this precinct." 2. If the voter has a ballot style, instruct the voter to review 3. Initial Section A, hand the ATV to the voter, and send the voter

#### **Different Precinct**

1. Mark the reason "Address in Section C is in a different precinct." Complete the LEFT side of Section D, including Official's Initials. 2. Give the ATV to the voter, and send the voter to the Registration Table at the new precinct. Offer directions using the **Driving Directions** tab. If the voter insists on voting in your polling place, offer a provisional ballot.